Packback is an external extension writing aid for students and grading aid for faculty that can be integrated into your Moodle course shell. Unlike Generative AI (made popular by ChatGPT), Packback's

2. Select the course to which Packback will be added.

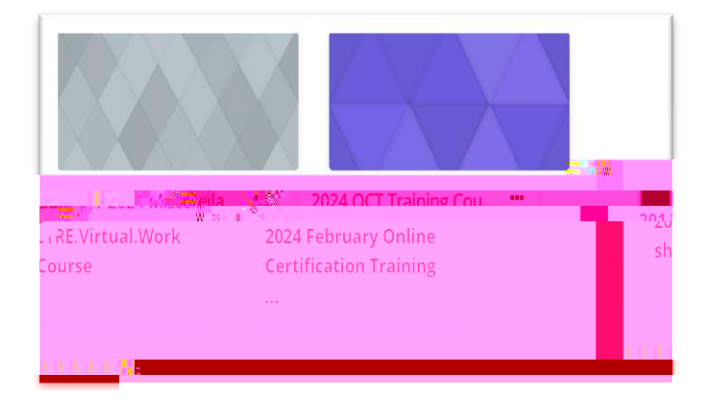

3. Once you have entered the course, select " turn editing on".

| <b></b>   | CTRES |
|-----------|-------|
| e serie p | Сону  |

 Select section within course to where you would like to add the Packback extension. Then select " add an activity or resource".

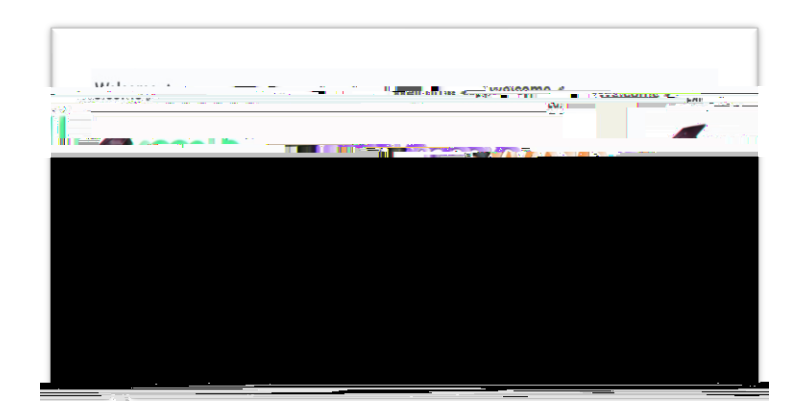

5. Select "external tool".

| External | ol |
|----------|----|
|          |    |

6. Fill in activity name (Packback) then select Packback from the Preconf gured tool dropdown menu,

| ралана ( <mark>1)  </mark> |
|----------------------------|
| MORPHY Accord              |
|                            |

7. Scroll to bottom select save and return to course.

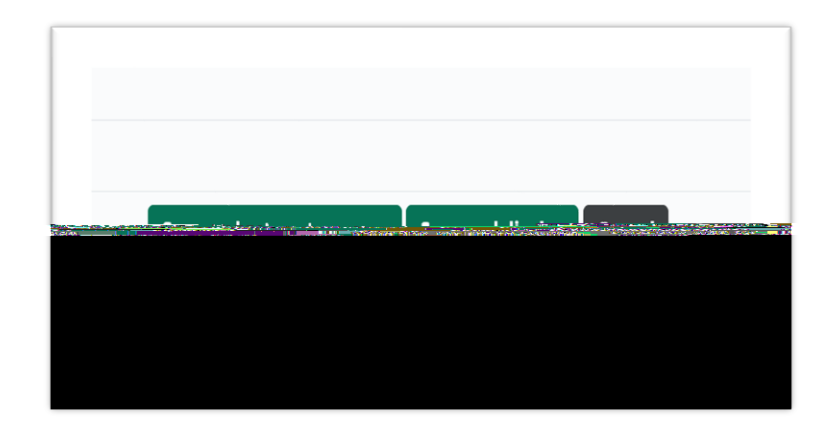

8. Select "Turn editing of ".

9. To enter Packback from course, select Packback om cours bac